# QR CODE ติดตั้งแอปผ่านสโตร์ (สำหรับกรณีที่ทำการติดตั้งแบบปกติ)

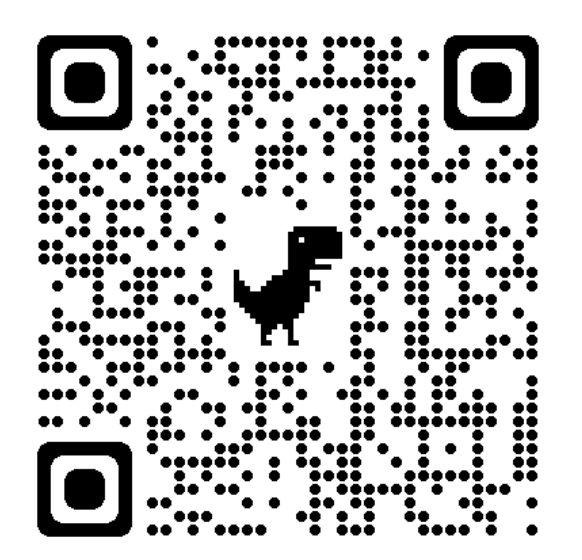

ติดตั้งผ่าน Play Store

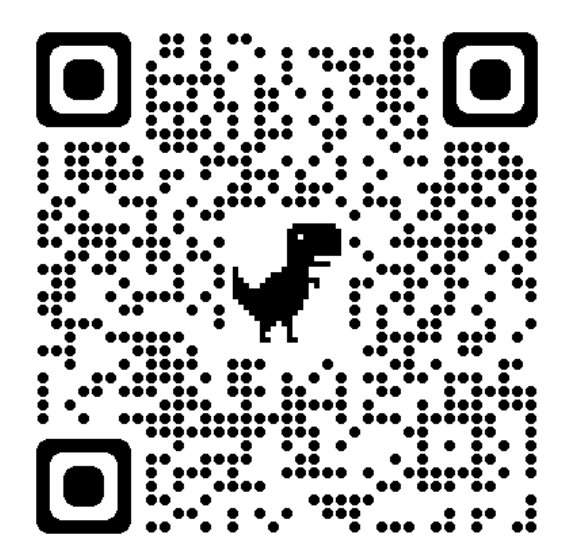

ติดตั้งผ่าน App Gallery

## การลงแอป CoOp Network โดยใช้ไฟล์ .APK

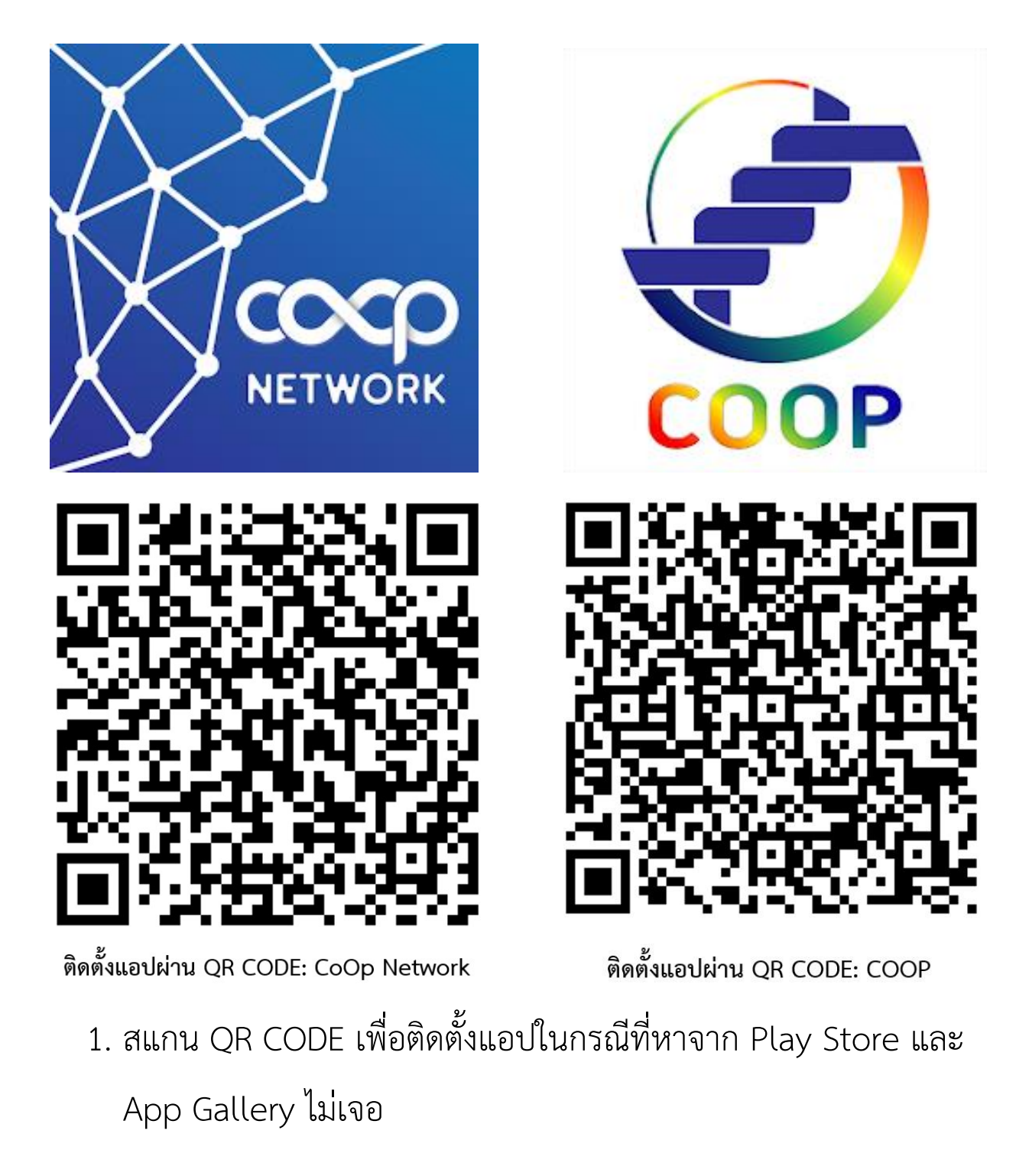

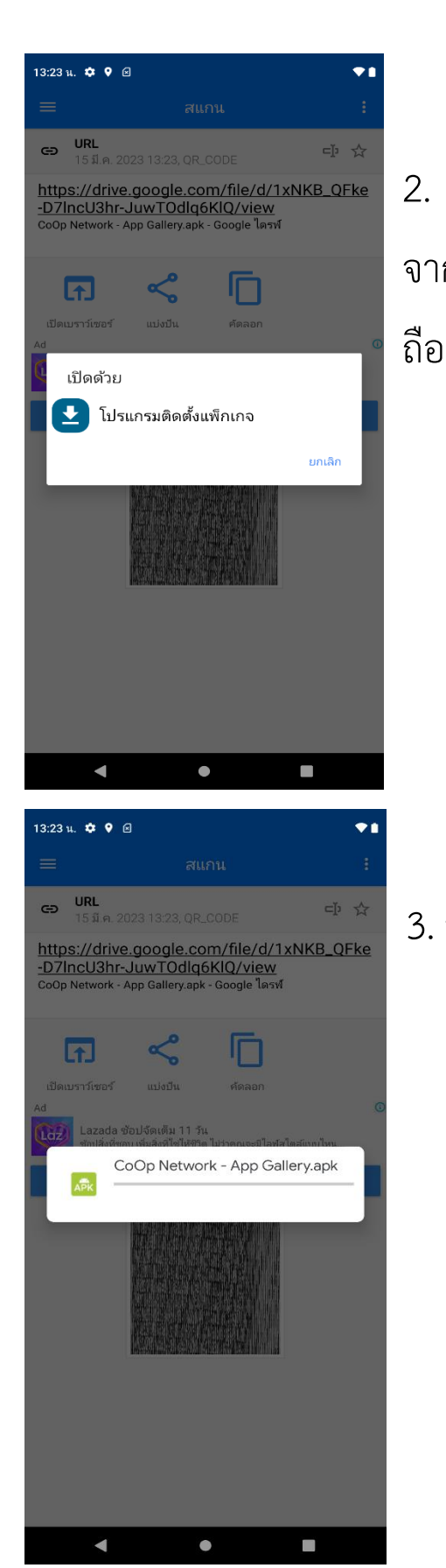

 เมื่อสแกนแล้วจะไปที่หน้าเว็บ Google Drive จากนั้นให้ทำการดาวน์โหลดไฟล์มาไว้ในเครื่องมือ

3. รอการดาวน์โหลดไฟล์ติดตั้งเสร็จสมบูรณ์

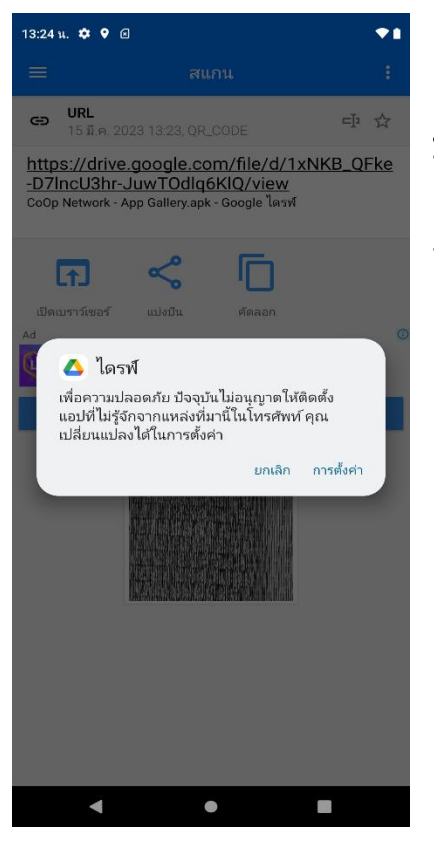

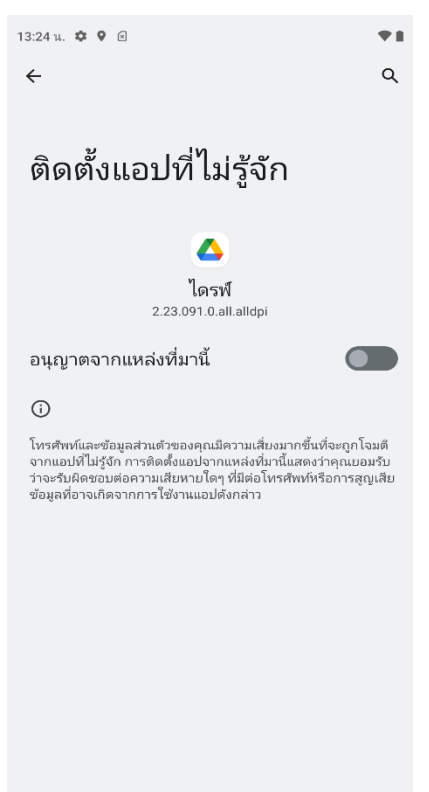

 เมื่อดาวน์โหลดเสร็จสิ้น ระบบปฏิบัติการณ์มือถือจะ มีการแจ้งเตือนเพื่อความปลอดภัยในการติดตั้งแอปจาก ภายนอก จากนั้นให้กดปุ่ม "การตั้งค่า"

5. จากนั้นให้ทำการกดปุ่ม "อนุญาตจากแหล่งที่มานี้"

• •

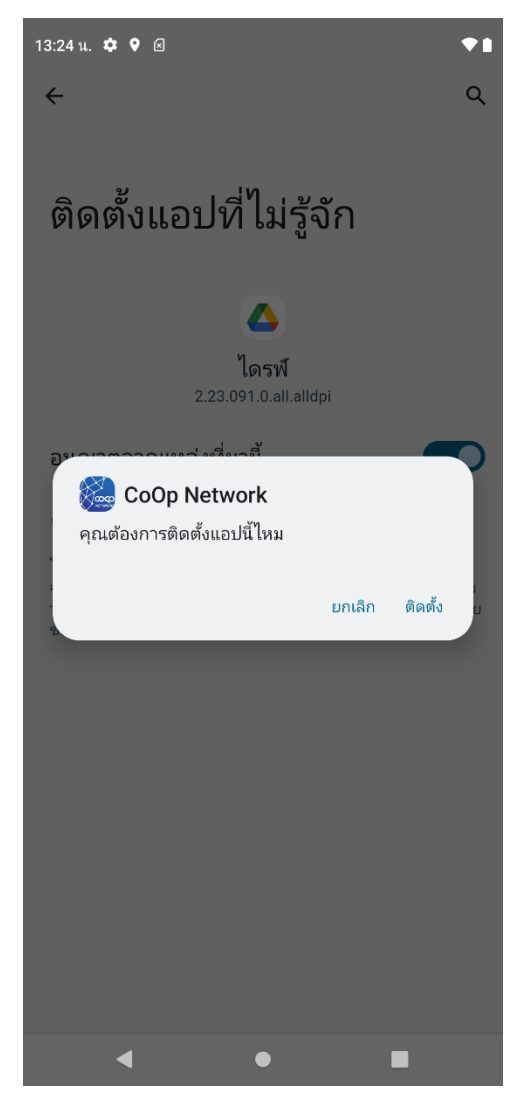

 หลังจากกดอนุญาตให้ทำการติดตั้งได้แล้ว จะมี แจ้งเตือนขึ้นมาจากนั้นกดปุ่ม "ติดตั้ง"

#### การตั้งค่าสิทธิ์การเข้าถึงของแอป

#### (ในกรณีที่มือถือไม่ขึ้นแจ้งเตือนการขออนุญาตการติดตั้งผ่านไฟล์)

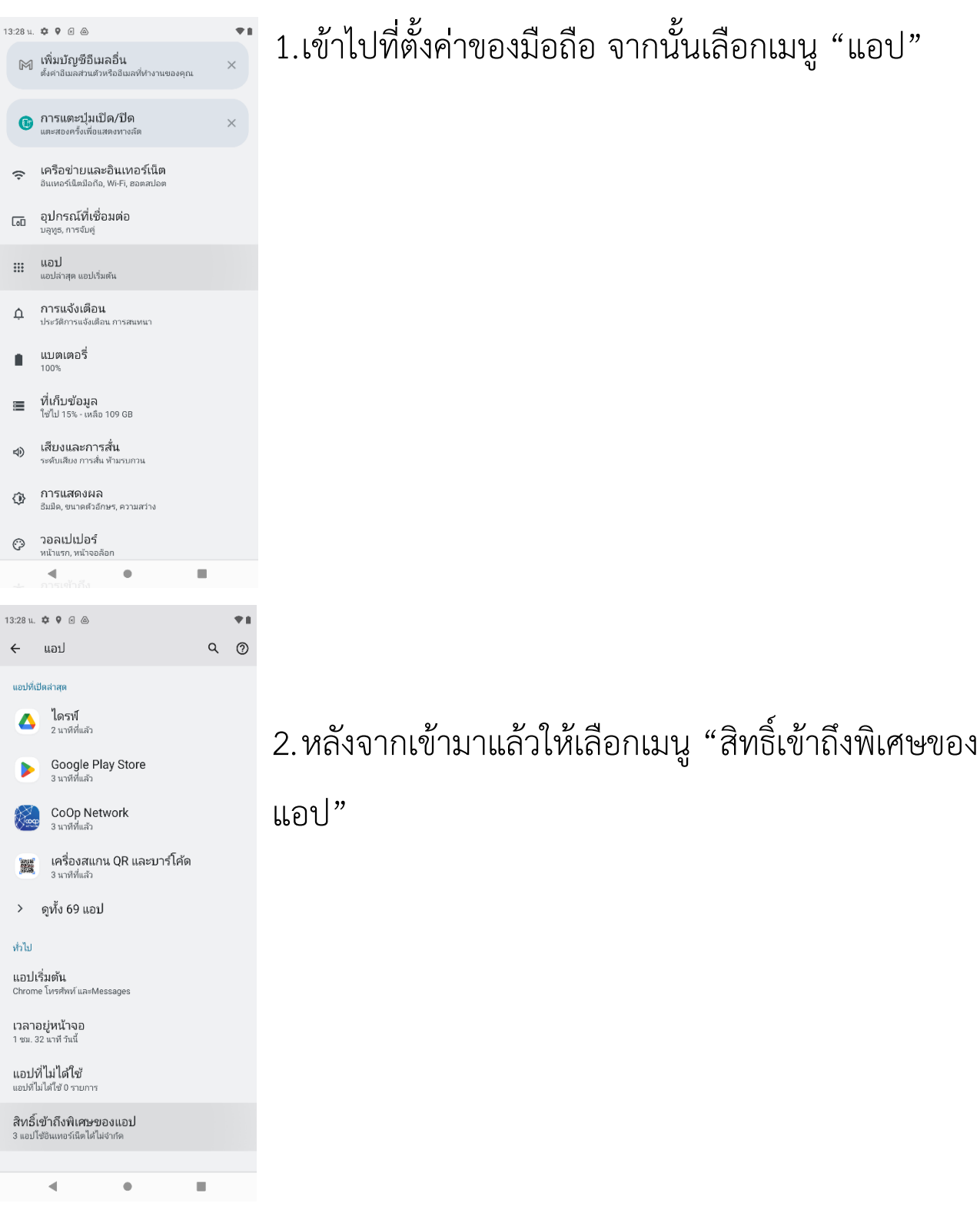

| 13:28 u. 🌣 🕈 🖻 🔿                                        |   | <b>*</b> # |
|---------------------------------------------------------|---|------------|
| 🔶 สิทธิ์เข้าถึงพิเศษของแอป                              |   | Q          |
| <b>แอบของผูดูแลวะบบอุบกระน</b><br>ไม่มีแอปที่ใช้งานอยู่ |   |            |
| แสดงทับแอปอื่นๆ                                         |   |            |
| การเข้าถึง "ห้ามรบกวน"                                  |   |            |
| แอปการจัดการสื่อ                                        |   |            |
| แก้ไขการตั้งค่าระบบ                                     |   |            |
| การแจ้งเตือนของอุปกรณ์และแอป                            |   |            |
| การแสดงภาพซ้อนภาพ                                       |   |            |
| การเข้าถึง SMS แบบพรีเมียม                              |   |            |
| ไม่จำกัดการใช้อินเทอร์เน็ต                              |   |            |
| ติดตั้งแอปที่ไม่รู้จัก                                  |   |            |
| การปลุกและการช่วยเตือน                                  |   |            |
| การเข้าถึงการใช้งาน                                     |   |            |
| บริการตัวช่วย VR                                        |   |            |
| การควบคุม Wi-Fi                                         |   |            |
| 4 •                                                     | • |            |
| 13:53 u. 🌣 🎙 🖻 🙆                                        |   | **         |
| $\leftarrow$                                            | Q | :          |

#### ติดตั้งแอปที่ไม่รู้จัก

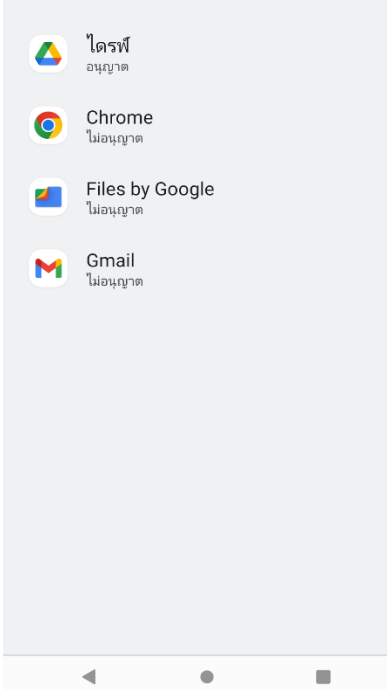

### เมื่อเข้ามาแล้วจากนั้นเลือกเมนู "ติดตั้งแอปที่ไม่ รู้จัก"

4. ให้กดเลือก "ไดรฟ์" หรือ "Google Drive"

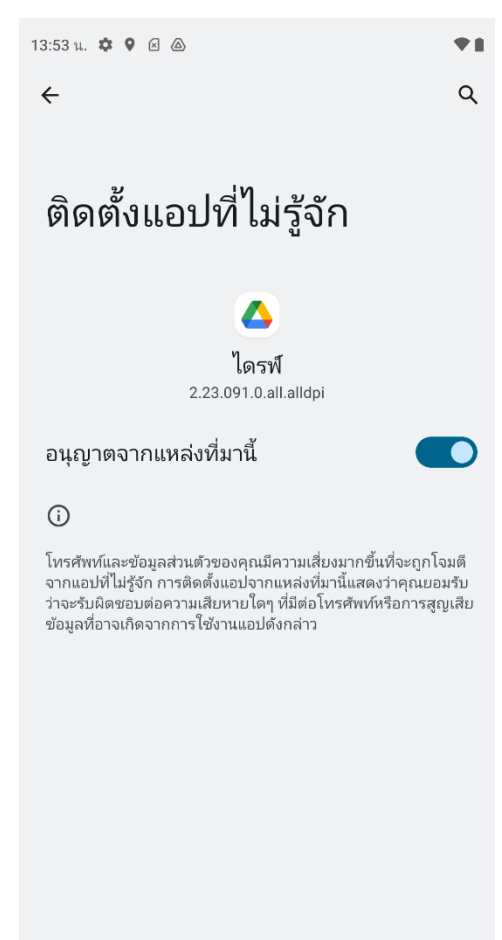

◀

 จากนั้นให้กด "อนุญาตจากแหล่งที่มานี้" แล้ว สามารถทำการติดตั้งได้เลยจากไฟล์ที่ทำการดาวน์ โหลดมาแล้วก่อนหน้า หรือถ้าหาไฟล์ไม่เจอให้กด ลิ้งค์ที่ได้จากการสแกนคิวอาร์โค้ดอีกครั้ง